# Connexion à une BDD MySQL en VBnet (2010)

H. TSOUNGUI, nov. 2018

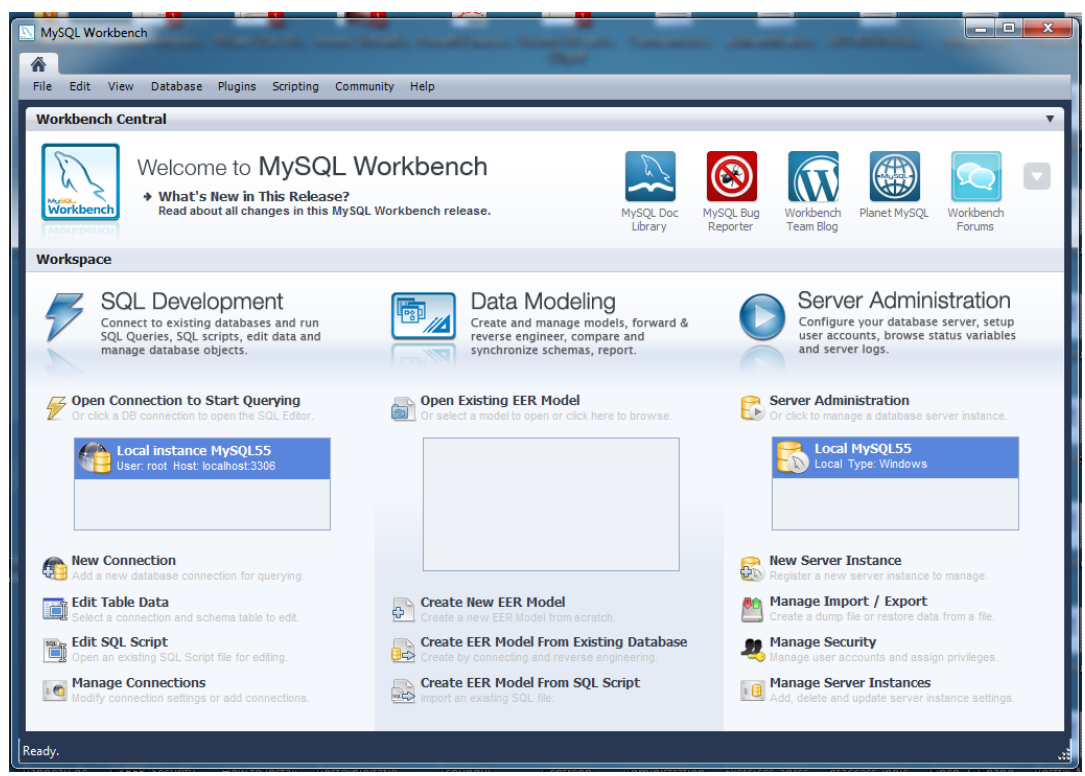

#### 1)-Démarrage de la base

-Il peut être effectué par un gestionnaire comme MySQL Workbench ou un autre utilitilitaire de gestion de serveur de BDD MySQL.

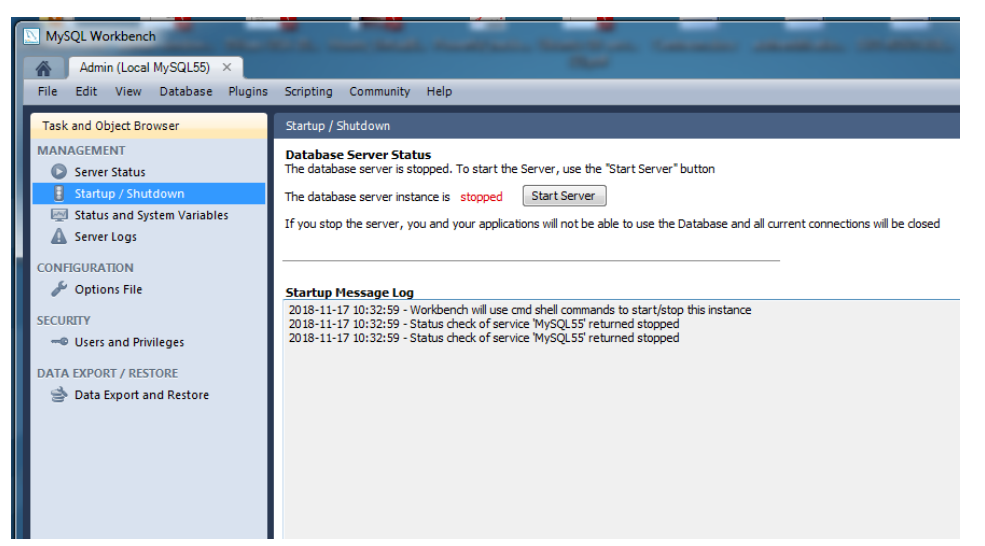

Cliquer sur Server Administration. Cliquer ensuite sur « Start Server » pour lancer le démarrage du serveur Mysql. Saisir le mot de passe de l'administrateur root de MySQL dans le fenêtre ci-dessous :

2

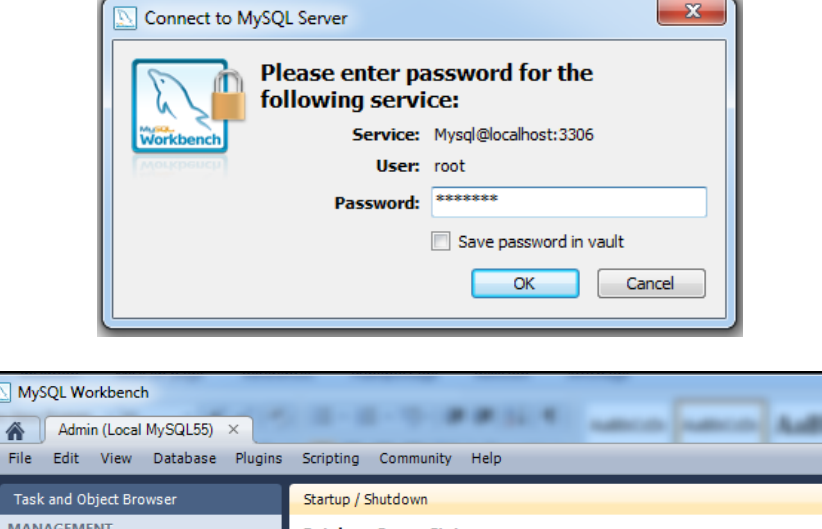

- Edit View Database Plugins File Task and Object Browser MANAGEMENT Database Server Status The database server is started and ready for client connections. To shut the Server dow Server Status The database server instance is running Stop Server Status and System Variables If you stop the server, you and your applications will not be able to use the Database and 🛕 Server Logs CONFIGURATION 🎤 Options File Startup Message Log Startup Plessage Log 2018-11-17 10:32:59 - Workbench will use cmd shell commands to start/stop this instance 2018-11-17 10:32:59 - Status check of service 'MySQL55' returned stopped 2018-11-17 10:36:35 - Status check of service 'MySQL55' returned stopped 2018-11-17 10:36:35 - Status check of service 'MySQL55' returned stopped 2018-11-17 10:36:43 - Status check of service 'MySQL55' returned stopped 2018-11-17 10:36:41 - Status check of service 'MySQL55' returned stopped 2018-11-17 10:36:41 - Status check of service 'MySQL55' returned stopped 2018-11-17 10:36:41 - Status check of service 'MySQL55' returned stopped SECURITY - Users and Privileges DATA EXPORT / RESTORE 🔿 Data Export and Restore
- Le serveur a démarré. On peut maintenant utiliser un client quelconque pour s'y connecter. Par exemple, l'utilitaire SQLyog très simple à utiliser. On peut l'utiliser pour préparer la BDD, créer et modifier les tables, tester les requêtes, etc.

| SQLyog Community 64 - [local/test - root@localhost*]                                |                   |                                      |                                     |                                    |                |                     |  |  |  |
|-------------------------------------------------------------------------------------|-------------------|--------------------------------------|-------------------------------------|------------------------------------|----------------|---------------------|--|--|--|
| File Edit Favorites Database Table Others Tools Powertools Transactions Window Help |                   |                                      |                                     |                                    |                |                     |  |  |  |
| 🖉 🗟 🕑 🕑 🚱 🛵 [                                                                       | 🛢 test            | -                                    | 5                                   | <b>S I</b>                         |                | , 🗟 G i             |  |  |  |
| local × +                                                                           |                   |                                      |                                     |                                    |                |                     |  |  |  |
| Filter tables in test                                                               | Scheduled Ba      | kups prese                           | nts a wizard d                      | lriven interface to                | o take backups | : Reason #43        |  |  |  |
| Filter (Ctrl+Shift+B)                                                               | 🐻 Query 🗙         | 18 History                           | +                                   |                                    |                |                     |  |  |  |
| forot@iocalhost                                                                     | 1 SELECT          | * FROM CLIE<br>2 Profiler<br>1 Only) | • <u>3</u> Messag<br>중 준 범 <b>1</b> | es 📑 <u>4</u> Table (<br>1 🐼 🚺 🖬 🚍 | Data 🍎 5 Info  | it rows First row ∢ |  |  |  |
|                                                                                     | cliNum            | cliNom                               | cliCpostal                          | cliVille                           | cliChiffre     |                     |  |  |  |
| Inggers I C Events                                                                  | 🗖 F43             | Marco S                              | 59000                               | Lille                              | 297.28         |                     |  |  |  |
| Ŭ                                                                                   | S84               | Paul 9                               | 59300                               | Valenciennes                       | 534.76         |                     |  |  |  |
|                                                                                     | □ \V78            | Vincent (                            | 62100                               | Arras                              | 318.59         |                     |  |  |  |
|                                                                                     | select * from cli | ent LIMIT 0,                         | 1000                                |                                    |                |                     |  |  |  |
| Ln 1, Col 22 Connections: 1 Upgrade to SQLyog Professional/Enterprise/Ultimate      |                   |                                      |                                     |                                    |                |                     |  |  |  |

#### Exemple : projet employés

-Soit la BDD **employes** décrite ci-après. On va la créer et y insérer quelques enregistrements de données.

Modèle EER ou relationnel obtenu avec l'utilitaire de Reverse Engineering de MySQLWorkBench :

| 🔲 site             |        |                              |      |
|--------------------|--------|------------------------------|------|
| siteCode CHAR(     | 2)     | 🗔 salarie                    | V    |
| ♦ siteVille VARCH/ | AR(15) | H                            |      |
| Indexes            | •      | ⇒ salNom VARCHAR(15          | )    |
|                    |        | ⇒ salPrenom VARCHAR          | (15) |
|                    |        | · — — →< ◇ salDEmbauche DATE |      |
|                    |        | ⇒ salSalaire DECIMAL(7       | ,2)  |
|                    |        | ♦ salSite CHAR(2)            |      |
|                    |        | Indexes                      | ►    |
|                    |        |                              | -    |

#### -Création des tables

CREATE TABLE site(siteCode CHAR(2) NOT NULL PRIMARY KEY, siteVille VARCHAR(15) NOT NULL);

CREATE TABLE salarie(salNum CHAR(3) NOT NULL PRIMARY KEY, salNom VARCHAR(15) NOT NULL, salPrenom varchar(15), salDEmbauche date, salSalaire NUMERIC(7,2), salSite CHAR(2) NOT NULL);

Déclaration la clé étrangère de la table salarie : ALTER TABLE salarie ADD CONSTRAINT fk\_salarie FOREIGN KEY (salSite) REFERENCES site(siteCode) ON DELETE CASCADE;

SHOW TABLES; pour visualiser la liste des tables.

**DESC salarie** et **DESC site** pour voir la structure des tables. -Insertion des données, en commençant par la table site qui n'a pas de clé étrangère, ensuite on insère dans la table salarie pour permettre le contrôle de l'intégrité référentielle.

INSERT INTO site VALUES('s1','Valenciennes'); INSERT INTO site VALUES('s3','Dunkerque'); INSERT INTO site VALUES('s2','Lille');

INSERT INTO salarie VALUES('E15', 'Turnon', 'Pierre','2010-07-23', 2134.86, 's1'); INSERT INTO salarie VALUES('E05', 'Padre', 'André', '2010-05-13',2109.18, 's1');

En cas d'erreur, on peut mettre à jour les enregistrements erronés :

UPDATE salarie SET salDEmbauche='2009-08-06' WHERE salNum='E29'; UPDATE salarie SET salDEmbauche='2007-10-15' WHERE salNum='E43';

SELECT \* FROM site;

| s1         Valenciennes           s2         Lille | siteCode   | siteVille    |
|----------------------------------------------------|------------|--------------|
| s2 Lille                                           | s1         | Valenciennes |
|                                                    | s2         | Lille        |
| Dunkerque                                          | <b>s</b> 3 | Dunkerque    |

### SELECT \* FROM salarie;

| salNum | salNom  | salPrenom | salDEmbauche | salSalaire | salSite    |
|--------|---------|-----------|--------------|------------|------------|
| E05    | Padre   | André     | 2010-05-13   | 2109.18    | s1         |
| E15    | Turnon  | Pierre    | 2010-07-23   | 2134.86    | s1         |
| E16    | Thiago  | Maria     | 2011-04-26   | 1902.38    | s1         |
| E18    | Lannoy  | Marc      | 2011-11-23   | 1853.45    | s2         |
| E29    | Melissa | Ourilla   | 2009-08-06   | 2215.87    | s2         |
| E43    | Dupire  | Pascal    | 2007-10-15   | 2610.23    | <b>s</b> 3 |

Maintenant que la base est prête, on va pouvoir s'y connecter pour y effectuer les tâches habituelles : création, modifications, suppressions, consultations, etc.

## L'interface de l'application

| Programme Site Salarié Aide<br>Créer Alt+C<br>Modifier Alt+M<br>Supprimer Alt+S<br>Chercher Alt+H<br>Lister Alt+L | 🖳 Connexion V | 8-MySQ | ΣL      |        |       |  |
|----------------------------------------------------------------------------------------------------|---------------|--------|---------|--------|-------|--|
| Créer Alt+C<br>Modifier Alt+M<br>Supprimer Alt+S<br>Chercher Alt+H<br>Lister Alt+L                                | Programme     | Site   | Salarié | Aide   |       |  |
| Modifier Alt+M<br>Supprimer Alt+S<br>Chercher Alt+H<br>Lister Alt+L                                               |               |        | Cré     | er     | Alt+C |  |
| Supprimer Alt+S<br>Chercher Alt+H<br>Lister Alt+L                                                                 |               |        | Mo      | difier | Alt+M |  |
| Chercher Alt+H<br>Lister Alt+L                                                                                    |               |        | Sup     | primer | Alt+S |  |
| Lister Alt+L                                                                                                    |               |        | Che     | ercher | Alt+H |  |
|                                                                                                    |               |        | List    | er     | Alt+L |  |
|                                                                                                    |               |        |         |        |       |  |
|                                                                                                    |               |        |         |        |       |  |
|                                                                                                    |               |        |         |        |       |  |
|                                                                                                    |               |        |         |        |       |  |
|                                                                                                    |               |        |         |        |       |  |
|                                                                                                    |               |        |         |        |       |  |

Commençons par le menu « Site » et son option Créer

| 🖳 Connexion V | B-MySQL           |  |
|---------------|-------------------|--|
| Programme     | Site Salarié Aide |  |
|               | Créer Alt+C       |  |
|               | Visualiser Alt+V  |  |
|               | Modifier Alt+M    |  |
|               | Supprimer Alt+S   |  |
|               | Liste Alt+L       |  |
|               |                   |  |
|               |                   |  |
|               |                   |  |
|               |                   |  |
|               |                   |  |
|               |                   |  |